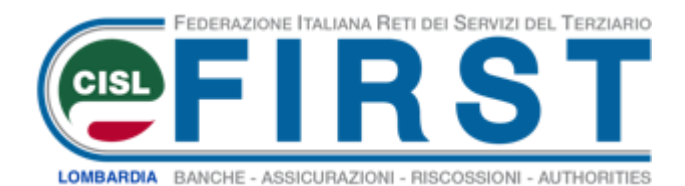

# PER UNA TUTELA PREVIDENTE

n. 11/2020

## Come si calcolano le pensioni dei lavoratori iscritti all'INPS

Manuale per l'utilizzo del Ca.R.Pe

(calcolo retribuzione pensionabile)

Newsletter informativa

Inviato da First Cisl Lombardia

Il contenuto è a cura di Paolo Zani consulente FIRST CISL LOMBARDIA

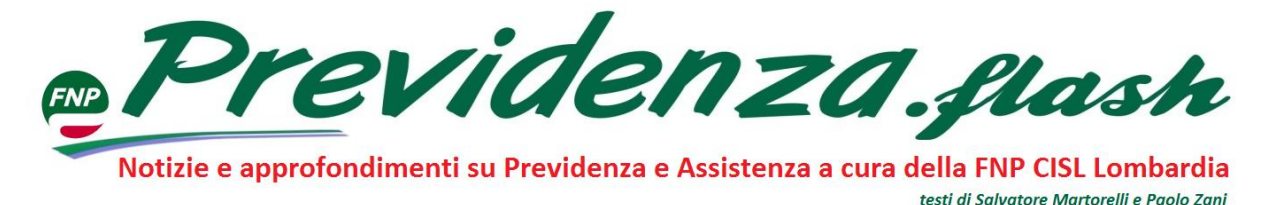

## Come si calcolano le pensioni dei lavoratori iscritti all'INPS

### Manuale per l'utilizzo del Ca.R.Pe (calcolo retribuzione pensionabile)

Cos'è il Ca.R.Pe? E' il software utilizzato dall'INPS per il calcolo delle pensioni: Forse pochi sanno che è uno strumento a disposizione di tutti i lavoratori forniti di PIN INPS per il calcolo della propria pensione. Il PIN va richiesto all'INPS, anche per via telematica.

Non dico che l'utilizzo del Ca.R.Pe sia una passeggiata, ma con l'ottimo manuale (passo... passo) predisposto da Salvatore Martorelli ci si può riuscire.

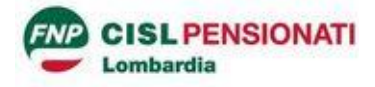

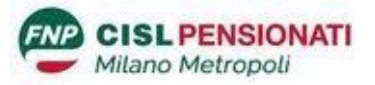

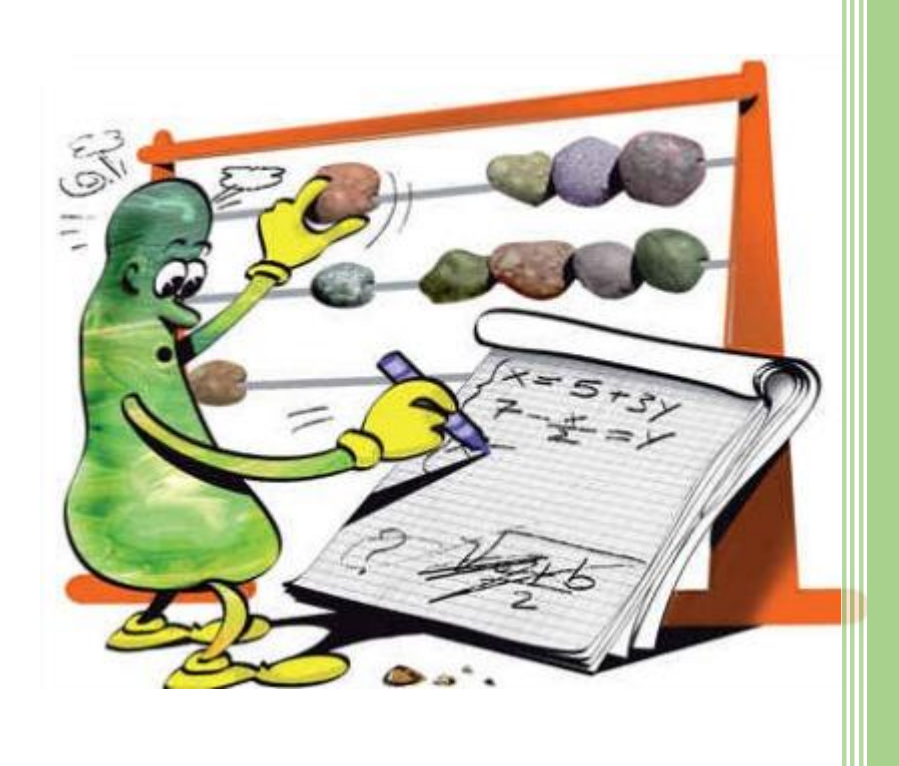

### IL CARPE QUESTO SCONOSCIUTO Il software per il calcolo delle pensioni INPS

A cura di Salvatore Martorelli

Interrompendo una tradizione che dura ormai da tempo, "Previdenza Flash" ha deciso quest'anno di non pubblicare la guida per il 2020 al calcolo delle pensioni dei lavoratori dipendenti e autonomi iscritti all'INPS.

Per non deludere, però, i nostri lettori (in particolare quelli che, con penna, guida e calcolatrice alla mano, verificavano, con certosina pazienza, gli importi delle pensioni liquidate dall'Istituto di previdenza) pubblichiamo stavolta le istruzioni particolareggiate per usufruire il programma software Ca.R.Pe predisposto e distribuito gratuitamente dall'INPS.

Per utilizzare il software occorrerà soltanto un Personal Computer con sistema operativo Windows ed una connessione ad Internet

#### Una premessa.

Il programma **Ca.R.Pe.** (l'acronimo sta per "Calcolo Retribuzione Pensionabile") è nato in casa INPS intorno al 1990; originariamente era utilizzato dai dipendenti dell'Ente in occasione della liquidazione delle pensioni dei *Fondi Speciali* (telefonici, elettrici, ecc.) per avere un mezzo flessibile e adatto a calcolare le varie *retribuzioni pensionabili medie*, necessarie al calcolo di una pensione.

Successivamente, per dare seguito alle richieste provenienti da Patronati ed Associazioni, è stato adattato per *ipotizzare* l'importo della pensione.

Il programma Ca.R.Pe., ricorrendo a collegamenti telematici diretti con gli archivi INPS, preleva in automatico i dati contributivi del lavoratore di cui vogliamo conoscere l'importo della pensione maturato.

L'automatismo della procedura ha un obiettivo vantaggio perché riduce i possibili errori determinati da una acquisizione manuale dei dati.

Attenzione, però, perché non è tutto oro ciò che luce! Il prelievo automatizzato non rettifica le eventuali inesattezze contenute negli estratti contributivi e, quindi, è sempre necessaria una attenta valutazione dei dati prelevati in automatico.

Il programma Ca.R.Pe. PC è composto da procedure e programmi che, nel loro insieme, servono una diversità di utenti fornendo:

- l'estratto conto contributivo con:
  - una prima valutazione su errori o anomalie in esso contenuti,
    - la verifica di validità per il calcolo della pensione;
- gli importi risultanti dai calcoli di pensione di tipo: retributivo, misto, contributivo;
- la possibilità di modificare i dati di calcolo per:
  - correggere i dati da utilizzare,
  - effettuare consulenze con calcoli di previsione, proiettando nel futuro i coefficienti e i dati di calcolo in base alla variazione annua presunta dei coefficienti ISTAT.

#### Per istallare ed avviare il programma.

Come abbiamo già detto, il software è scaricabile in modo gratuito dal sito internet dell'INPS seguendo queste modalità.

In primo luogo, occorre, ovviamente, accedere alla home page del sito internet dell'INPS (<u>https://www.inps.it/nuovoportaleinps/default.aspx</u>) e, scorrendola fino a fondo pagina, selezionare la voce "**Tutti i software**"

| INPS | Istituto Nazionale<br>Previdenza Sociale | L'INPS         | Amministrazione<br>Trasparente     | Prestazioni e servizi | Dati, ricerche e bilanci                      |
|------|------------------------------------------|----------------|------------------------------------|-----------------------|-----------------------------------------------|
|      | P.IVA 02121151001                        | L'Istituto     | Avvisi, Bandi e                    | Esplora il sito       | Bilanci e rendiconti                          |
|      | Sede Legale:                             | INPS Comunica  | Fatturazione                       | Naviga per utente     | Open Data                                     |
|      | Via Ciro il Grande, 21<br>00144 Roma     | Archivio       | Avvisi                             | Naviga per tema       | Operazione porte aperte                       |
|      | Contatti<br>PEC                          | Mappa del sito | Concorsi                           | Tutte le prestazioni  | Osservatori statistici e<br>altre statistiche |
|      |                                          | RSS            | Fatturazione elettronica           | Tutti i servizi       | Rapporti Annuali                              |
|      |                                          |                | Fornitori e Professionisti         | acti i IIIUuun        |                                               |
|      |                                          |                | Gare                               | Tutti i software      | Note legali                                   |
|      |                                          |                | Aste immobiliari INPS              | 1                     | Privacy                                       |
|      |                                          |                | Welfare, assistenza e<br>mutualità |                       | Atti di notifica                              |
|      |                                          |                |                                    |                       |                                               |

Dalla pagina successiva occorre, poi, cliccare, sotto il menù Elenco Software, la voce "Per il cittadino"

#### Elenco software

#### **IN EVIDENZA**

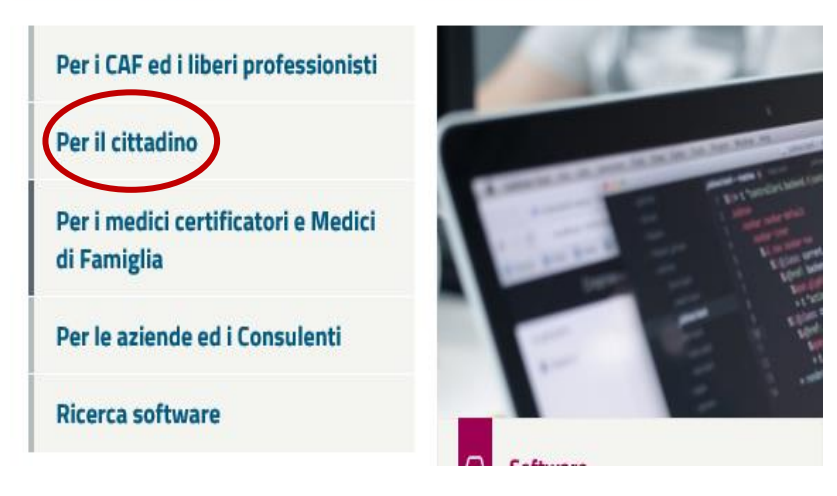

Dalla schermata successiva, occorre contrassegnare dapprima la voce "Software Ca.R.Pe PC" e successivamente dall'Elenco dei file disponibili il primo file, quello contraddistinto dalla voce "Software CARPE PC (Ca.R.Pe Software per il calcolo delle Retribuzione...)"

| Per il cittadino                                          | Qualsiasi 🗸                                                                                                    |  |  |  |  |
|-----------------------------------------------------------|----------------------------------------------------------------------------------------------------|--|--|--|--|
| Per i medici certificatori e<br>Medici di Famiglia        |                                                                                                    |  |  |  |  |
| Per le aziende ed i Consulenti                            | Software                                                                                                    |  |  |  |  |
| Ricerca software                                          | Software CARPE PC (Ca.R.Pe) -<br>Software per il Calcolo della                                                             |  |  |  |  |
| Aiutaci a migliorare<br>questa pagina                     | Retribuzione                                                                                                    |  |  |  |  |
| Consti como ucaro il                                      |                                                                                                    |  |  |  |  |
|                                                           | Elenco file disponibili                                                                                                    |  |  |  |  |
| Software                                                  | Software CARPE PC (Ca.R.Pe) - Software per il Calcolo della<br>Retribuzione Media Pensionabile ed ipotesi di rata pensione |  |  |  |  |
| Software per l'aggiornamento della<br>versione precedente | Aggiornamento della versione precedente                                                                                    |  |  |  |  |

Per chi vuol fare prima e bypassare la normale procedura di installazione, si può cliccare su questo indirizzo <u>https://www.inps.it/docallegatiNP/Mig/Software/ca-70302.zip</u> (la procedura non è consigliabile perché l'indirizzo in un futuro potrebbe, però, essere modificato) ottenendo così il file "**CA-70302.Exe**". La procedura non è consigliabile perché l'indirizzo non è stabile (cambia ad ogni versione del programma).

Avviando questo file eseguibile (CA-70302.Exe), partirà l'istallazione del programma

| CAlcolo Potribuzione PEnsionabile Verst 7.03.02 |                                                                                                    |        |  |  |  |  |  |
|-------------------------------------------------|----------------------------------------------------------------------------------------------------|--------|--|--|--|--|--|
| CAICOID Realibuzione i                          |                                                                                                    | 5.02   |  |  |  |  |  |
|                                                 |                                                                                                    |        |  |  |  |  |  |
|                                                 |                                                                                                    |        |  |  |  |  |  |
|                                                 | Setun                                                                                                    | ×      |  |  |  |  |  |
|                                                 | Information<br>Please read the following important information before continuing.                                                                                |        |  |  |  |  |  |
|                                                 | When you are ready to continue with Setup, dick Next.                                                                                                    |        |  |  |  |  |  |
|                                                 | Versione 07.03.02 del 1/6/2020                                                                                                    | ^      |  |  |  |  |  |
|                                                 | <ul> <li>- FPLD - Aggiunto nell'estratto nel 4 campo delle note il codi<br/>ce qualifica D, 3, 9 per gli ex iscritti all'INPDAI.</li> </ul>                      |        |  |  |  |  |  |
|                                                 | <ul> <li>- FSDI - Corretto errore calcolo montante quota FPLD</li> <li>- FPLD - cALCOLATO l'importo della retribuzione figurativa<br/>degli agricoli.</li> </ul> |        |  |  |  |  |  |
|                                                 | Versione 07.03.00 del 13/4/2020                                                                                                    | -<br>~ |  |  |  |  |  |
|                                                 | Next >                                                                                                    | Cancel |  |  |  |  |  |

Al termine sul desktop del vostro PC comparirà l'icona Carpe PC

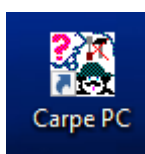

Cliccando questa icona, apparirà una schermata che indica le modalità di uso del programma. Se si è un semplice cittadino e non un operatore di Ente di Patronato, va selezionata la voce "CITTADINO CON PIN – Connesso ad INTERNET".

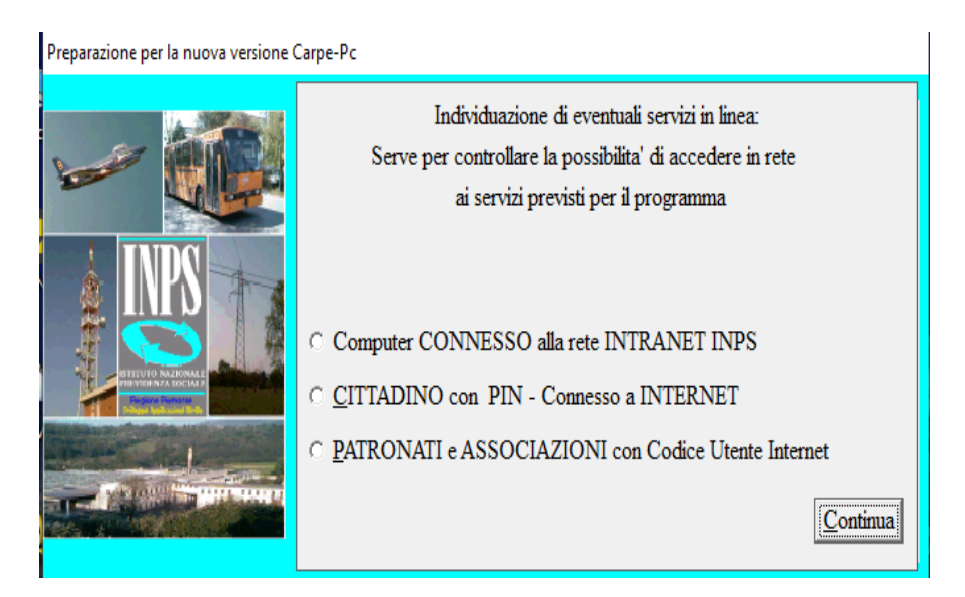

A questo punto il programma è istallato e per avviare basterà premere di nuovo il pulsante

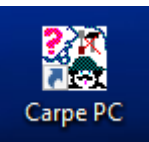

#### La maschera iniziale e la configurazione

Dalla maschera iniziale occorre in primo luogo verificare che la versione che si sta adoperando è quella aggiornata. Basterà controllare la voce "Versione \*\*\*\*" e riscontrare dal sito INPS che sia effettivamente l'ultima.

| 🎇 CaRPe ed ipotesi di rata - Versione 7.03.02 — 🗆 🗙 |                           |                             |  |  |  |  |  |  |  |
|-----------------------------------------------------|---------------------------|-----------------------------|--|--|--|--|--|--|--|
| Arch.Dati Arch.Pens. Manutenzione Utilità ?         |                           |                             |  |  |  |  |  |  |  |
| Gestione Estratto                                   |                           |                             |  |  |  |  |  |  |  |
|                                                     | <u>C</u> arica Ve         | <u>d</u> i E <u>l</u> imina |  |  |  |  |  |  |  |
|                                                     | Gestione Calcolo          |                             |  |  |  |  |  |  |  |
|                                                     | AGO                       | <u>F</u> errovie            |  |  |  |  |  |  |  |
|                                                     | <u>E</u> lettrici         | <u>P</u> oste               |  |  |  |  |  |  |  |
|                                                     | <u>T</u> elefonici        | Volo                        |  |  |  |  |  |  |  |
| STITUTO NAZIONAL                                    | F <u>S</u> Ante Armon.    | <u>R</u> iliq ET            |  |  |  |  |  |  |  |
| Contraction Income                                  | F <u>P</u> Resp.Fam.      | Gestione Separata           |  |  |  |  |  |  |  |
|                                                     | P.A.Gente di <u>M</u> are | Totalizzazione              |  |  |  |  |  |  |  |

Sempre nella maschera iniziale sono, poi, riportate alcune altre informazioni o servizi.

Arch.Dati Arch.Pens. Manutenzione Utilità ?

La prima "**Arc. Dati**" riporta alcuni valori utili per determinare il calcolo della pensione (massimali di retribuzione, coefficienti di rivalutazione, tetti, ecc.), la seconda a prelevare conteggi già effettuati e salvati in precedenza, le ultime due a modificare o aggiungere intestazioni per le stampe e altre utilità.

Selezionando l'opzione "Arc. Dati appare, tra le altre, una importante funzione che è quella indicata alla voce "Add. Anno"; serve ad ipotizzare l'importo della pensione per gli anni futuri. In questo modo se vogliamo ipotizzare il calcolo della pensione per l'anno 2021 (la procedura vale anche per gli anni successivi) basterà, dopo aver selezionato la relativa linguetta, inserire il valore proposto nella casella in bianco e seguire l'indicazione a video, selezionando la voce "TUTTO OK. Aggiungere all'archivio"

| Max Min Gestioni Coef. 297 e 503 Tetti Min-Max FPLD Min-Max INPDAI % ctr 335 Altro A                                                                                                 | ld anno |
|----------------------------------------------------------------------------------------------------|---------|
| _ Aqqiunta anni                                                                                                    |         |
| Inserire la variazione dell'indice annuo dei prezzi al consumo per famiglie di operai ed impiegati<br>rispetto all'anno 2020 in base al quale verranno rivalutati i dati per il 2021 |         |
| Es: variazione 1,5 % Scrivere 1,015 T. Capitalizz. L.335 8/8/1995                                                                                                    |         |
| 1,015000                                                                                                    |         |
| I dati non indicizzabili verranno copiati dall'anno precedente. <u>T</u> utto OK Aggiungere all'arc                                                                                  | nivio   |

È possibile inserire anche più anni per poter calcolare pensioni previsionali per anni successivi:

Se si vuole andare cauti nelle previsioni, il primo coefficiente va posto =1, 00000 in modo da non introdurre rivalutazioni e dare risultati sovrastimati

Questa operazione va fatta all'inizio di ogni in attesa che l'INPS provveda a distribuire il programma aggiornato con i coefficienti reali. Se prova a calcolare una pensione con decorrenza in un anno non inserito in archivio il programma da un errore.

| AVVERTIMENTO                                                   | ×        |
|----------------------------------------------------------------|----------|
| M0013-La DECORRENZA della PRESTAZIONE non pue<br>SUCCESSIVA al | o essere |
|                                                                | ОК       |

A questo punto l'istallazione e la configurazione del programma è terminata ed è possibile avviare le simulazioni.

#### Il prelievo dei dati

Come abbiamo detto all'inizio, il prelievo dei dati avviene in modo automatico dagli archivi INPS e per avviare occorrerà selezionare la voce "CARICA" ed indicare in che modo avverrà il prelievo delle informazioni.

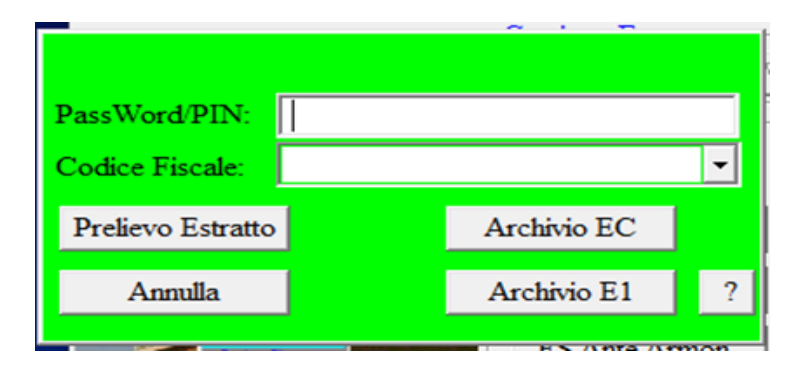

La prima opportunità è quella di compilare i campi vuoti con il codice fiscale ed il PIN dell'interessato e scegliere la voce "**Prelievo Estratto**".

La seconda, invece, è quella di selezionare la voce **Archivio EC**; si tratta di un archivio creato sul nostro PC e sul quale abbiamo salvato il file EC ovvero un file che contiene tutte le informazioni necessari a simulare l'importo della prestazione e che è prelevabile seguendo le indicazioni riportate nella maschera alla voce "?"

Una volta prelevato l'estratto, la maschera che appare è la seguente (i dati del lavoratore preso ad esempio sono oscurati) e per proseguire occorre, in primo luogo selezionare, se presente, la voce "Seleziona figurativa" e successivamente quella che riporta la voce "Accetta Estratto"

| Visualizzazione Estratto                                                                                                    |               |       |                  |               |  |  |  |
|----------------------------------------------------------------------------------------------------|---------------|-------|------------------|---------------|--|--|--|
| Anagrafica ed ERRORI   Anzianità   Anz.CI/Suppl   Contributi   Descrizioni   Segnalazioni                                                           |               |       |                  |               |  |  |  |
| GNAPLA6                                                                                                    |               |       |                  |               |  |  |  |
| Maschio nato il 28/11/1963 a ]                                                                                                    |               |       |                  |               |  |  |  |
| Residenza:                                                                                                    |               |       |                  |               |  |  |  |
|                                                                                                    | Sigle Archivi | DM    |                  |               |  |  |  |
| 003-Contribuzione 0 Per Opzione ante 96 ,1993;<br>014-Contribuzione contratta su. ,1990,2020;<br>027-Fig. accreditabile. o integr. a domanda ,1993; |               |       |                  |               |  |  |  |
| 🗖 Utilizzare tutta la figurativa                                                                                                    |               |       | -                |               |  |  |  |
| Selezionare Figurativa                                                                                                    | Stampa        | Salva | Accetta Estratto | Accetta Supp. |  |  |  |

| 227       |                                                            |             |                        |               |                  |      |  |
|-----------|------------------------------------------------------------|-------------|------------------------|---------------|------------------|------|--|
| 100 C     |                                                            |             |                        |               | - ⊔              | ×    |  |
| Arch.Dati | Arch.Pens.                                                 | Manutenzion | e Utilità ?            |               |                  |      |  |
|           |                                                            | Г           | Gestione Estratto-     |               |                  |      |  |
|           | -                                                          |             | <u>C</u> arica         | Ve <u>đ</u> i | E <u>l</u> im    | iina |  |
| -         |                                                            |             | Gestione Calcolo       |               |                  |      |  |
|           |                                                            |             | AGO                    |               | <u>F</u> errovie |      |  |
|           | INPS                                                       | 1           | <u>E</u> lettrici      |               | Poste            |      |  |
|           | 0                                                          |             | Telefonici             |               | <u>V</u> olo     |      |  |
|           | BITTUTO NAZIOMAL<br>PREVIDENZA BOCIAL<br>Preside Participa | 1000        | F <u>S</u> Ante Armon. |               | <u>R</u> iliq ET |      |  |
|           | E and                                                      |             | F <u>P</u> Resp.Fam.   | <u>G</u> e    | stione Sepa      | rata |  |
|           |                                                            | Million Co  | P.A.Gente di Mare      | • 1           | otalizzazion     | 18   |  |
|           |                                                            |             |                        |               |                  |      |  |

Fatta questa operazione il pannello che appare è il seguente:

Le voci contrassegnate in nero sono le prestazioni teoricamente conseguibili dal lavoratore in base alla tipologia di contributi che sono stati prelevati dal sistema.

Così, ad esempio, se il lavoratore potesse far valere anche contributi in Gestione Separata, il pannello indicherebbe come attivabili anche le voci "GESTIONE SEPARATA" e "TOTALIZZAZIONE".(il programma è in grado, tra l'altro, di calcolare anche le pensioni dei Fondi Speciali Elettrici e Telefonici, degli iscritti all'ex IPOST e del Fondo Ferrovie)

| Arch.Dati Arch.Pens. Manutenzio | one Utilità ?             |                             |
|---------------------------------|---------------------------|-----------------------------|
|                                 | Gestione Estratto         |                             |
|                                 | <u>C</u> arica <b>Ve</b>  | <u>d</u> i E <u>l</u> imina |
|                                 | Gestione Calcolo          |                             |
|                                 | <u>A</u> GO               | <u>F</u> errovie            |
|                                 | Elettrici                 | Poste                       |
|                                 | Telefonici                | Volo                        |
| BILLYDE NAZIONAL P              | F <u>S</u> Ante Armon.    | <u>R</u> iliq ET            |
|                                 | F <u>P</u> Resp.Fam.      | Gestione Separata           |
|                                 | P.A.Gente di <u>M</u> are | Totalizzazione              |

A questo punto, nella sezione "Gestione calcolo" selezionare la voce **"AGO"** per il calcolo delle pensioni dei lavoratori dipendenti e degli iscritti alle Gestioni Speciali degli artigiani, commercianti e coltivatori diretti. Apparirà la maschera che è riportata sotto e nella quale dovremo indicare la

decorrenza della pensione (per default è indicata quella del mese successivo alla data del sistema) e la data di una eventuale opzione per il calcolo contributivo.

| ensione Arch.I                                                                                                  | Dati Copia              | XOBANC    | Risc/Rico A | ss.Straor.Cre | edito    |               |         |            |                |                   |       |
|----------------------------------------------------------------------------------------------------|-------------------------|-----------|-------------|---------------|----------|---------------|---------|------------|----------------|-------------------|-------|
| Anagr. Anz.                                                                                                    | Rtr.DAI                 | Rtr.FPLD  | Rtr.COM     | Rtr.ART       | Rtr.CDCM | Rtr. ET       | P.Rtr.  | P.Mista    | P.Ctr.         |                   |       |
| Codice Fise                                                                                                    | cale                    |           |             | 6             | Maschio  | C <u>F</u> er | nmina   | e figli    | 0 -            |                   |       |
| Nominativo                                                                                                    |                         | PINCO PAL | LINO        |               |          |               |         | Nato       | <b>i</b> l 28/ | 11/1963           |       |
| Decorrenza<br>( o Supp                                                                                          | a Pensione<br>plemento) | 07/202    | 0           |               |          | Decor         | renza U | ltimo Calo | colo [         | 00/0000           |       |
| Data esercizio facoltà opzione Art.2 Comma 2 L.355/2001<br>(da EC) Data autorizzazione alla CTR ridotta ART/COM |                         |           |             |               |          |               |         |            |                |                   |       |
|                                                                                                    |                         |           |             |               |          |               |         |            |                |                   |       |
|                                                                                                    |                         |           |             |               |          |               |         |            |                | Vedi E <u>s</u> t | ratto |

A margine del pannello è anche riportata la voce" **Vedi Estratto**"; selezionandola apparirà la sottosezione "**Visualizzazione Estratto**" con alcune linguette contraddistinte come segue

| Visualizzazione Estratto |           |              |            |             |              |
|--------------------------|-----------|--------------|------------|-------------|--------------|
| Anagrafica ed ERRORI     | Anzianità | Anz.CI/Suppl | Contributi | Descrizioni | Segnalazioni |

Selezionando la voce "Contributi" vedremo le informazioni dettagliate sulla contribuzione del lavoratore.

| II | ) Dal        | Al         | Cod Ctr | Diritto. | Misura | Retrib.<br>o FS R.177<br>o Reddito | IVS fino 74<br>Altre Comp.<br>Ctr Versato% | Teor. FS<br>IIS<br>G.Sep. | 13° Mens |            |   |
|----|--------------|------------|---------|----------|--------|------------------------------------|--------------------------------------------|---------------------------|----------|------------|---|
| 0  | 1 01/07/1980 | 31/08/1980 | FPLD 10 | 3 8,000  | 8,000  | 395,08                             | 0,00                                       | 0,00                      | 0,00     | 7301336764 | ^ |
| 0  | 1 01/07/1981 | 31/08/1981 | FPLD 10 | 3 7,000  | 7,000  | 553,64                             | 0,00                                       | 0,00                      | 0,00     | 5403521615 |   |
| 0  | 1 01/09/1981 | 31/12/1981 | FPLD 10 | 3 17,000 | 17,000 | 1.687,26                           | 0,00                                       | 0,00                      | 0,00     | 5404315130 |   |
| 0  | 1 01/01/1982 | 30/11/1982 | FPLD 10 | 3 47,000 | 47,000 | 4.589,23                           | 0,00                                       | 0,00                      | 0,00     | 5404315130 |   |
| 0  | 1 01/12/1983 | 31/12/1983 | FPLD 10 | 3 5,000  | 5,000  | 486,50                             | 0,00                                       | 0,00                      | 0,00     | 5404315130 |   |
| 0  | 1 01/01/1984 | 31/12/1984 | FPLD 10 | 3 50,000 | 50,000 | 6.613,23                           | 0,00                                       | 0,00                      | 0,00     | 5404315130 |   |
| 0  | 1 01/01/1985 | 31/12/1985 | FPLD 10 | 3 49,000 | 49,000 | 7.864,60                           | 0,00                                       | 0,00                      | 0,00     | 5404315130 |   |
| 0  | 1 01/01/1986 | 31/12/1986 | FPLD 10 | 3 50,000 | 50,000 | 7.536,13                           | 0,00                                       | 0,00                      | 0,00     | 5404315130 |   |
| 0  | 1 01/01/1987 | 31/12/1987 | FPLD 10 | 3 52,000 | 52,000 | 11.649,20                          | 732,33                                     | 0,00                      | 0,00     | 5404315130 |   |
|    |              | 21/12/1000 | EDID 10 | n n 000  | 50,000 | 10 000 10                          | 1 010 57                                   | 0.00                      | 0.00     | 5404015100 |   |

Se, invece, contrassegniamo la voce "**Segnalazioni**" potremmo osservare altre informazioni utili sulle pratiche pendenti o definite (Ricongiunzioni, riscatti, autorizzazioni alla volontaria, ecc.)

Il pannello seguente riporterà alla voce **"Anzianità A.G.O."** il numero delle settimane di contribuzione accreditate, ripartite per classi di anno e per tipo.

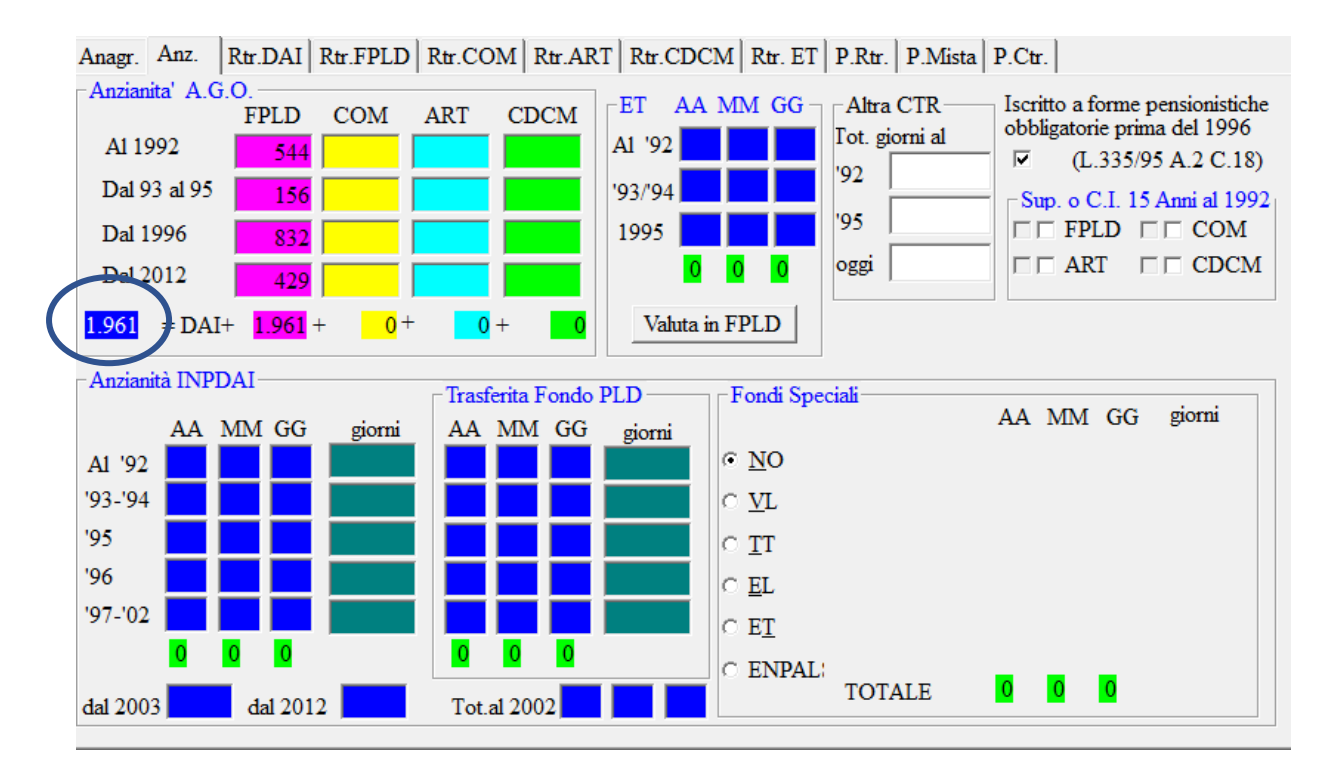

Il pannello contiene anche altre informazioni nel caso in cui il lavoratore avesse contribuzione versata all'estero, all'ex INPDAI, oppure valida per il diritto in caso di part-time.

Nella quasi totalità dei casi, il numero complessivo dei contributi settimanali accreditatati in favore del lavoratore è quello riportato nella prima casella a destra (è contrassegnato da un cerchio).

Detto valore può, però, contenere errori nel caso di contribuzione versata in coincidenza come dipendente e come iscritto alle Gestioni dei lavoratori autonomi oppure in caso di part-time.

Le ultime tre linguette in alto ovvero "P. Rtr" "P. Mista" e P. Ctr indicano, rispettivamente,

a) l'importo della pensione calcolata con il sistema retributivo (quello valido per chi al 31 dicembre 1995, aveva almeno 936 settimane di contributi);

b) l'importo della pensione determinata con il sistema misto (quello spettante ai lavoratori con meno di 936 settimane di versamenti al 31 dicembre 1995 ma con almeno un contributi accreditato prima del 1° gennaio 1del 996

c) quello contributivo spettante a chi ha solo contributi post 1995.

Nel caso che stiamo prendendo ad esempio, il sistema di calcolo è il misto perché il lavoratore non ha al 31 dicembre 1995 936 settimane ma ne ha almeno una prima del 1996.

Cliccando, quindi, sulla linguetta "**P. Mista**" avremo il prospetto di calcolo della pensione spettante al lavoratore in questione calcolata in base ai contributi presenti sul suo estratto alla data che abbiamo indicato nel pannello a pagina 9.

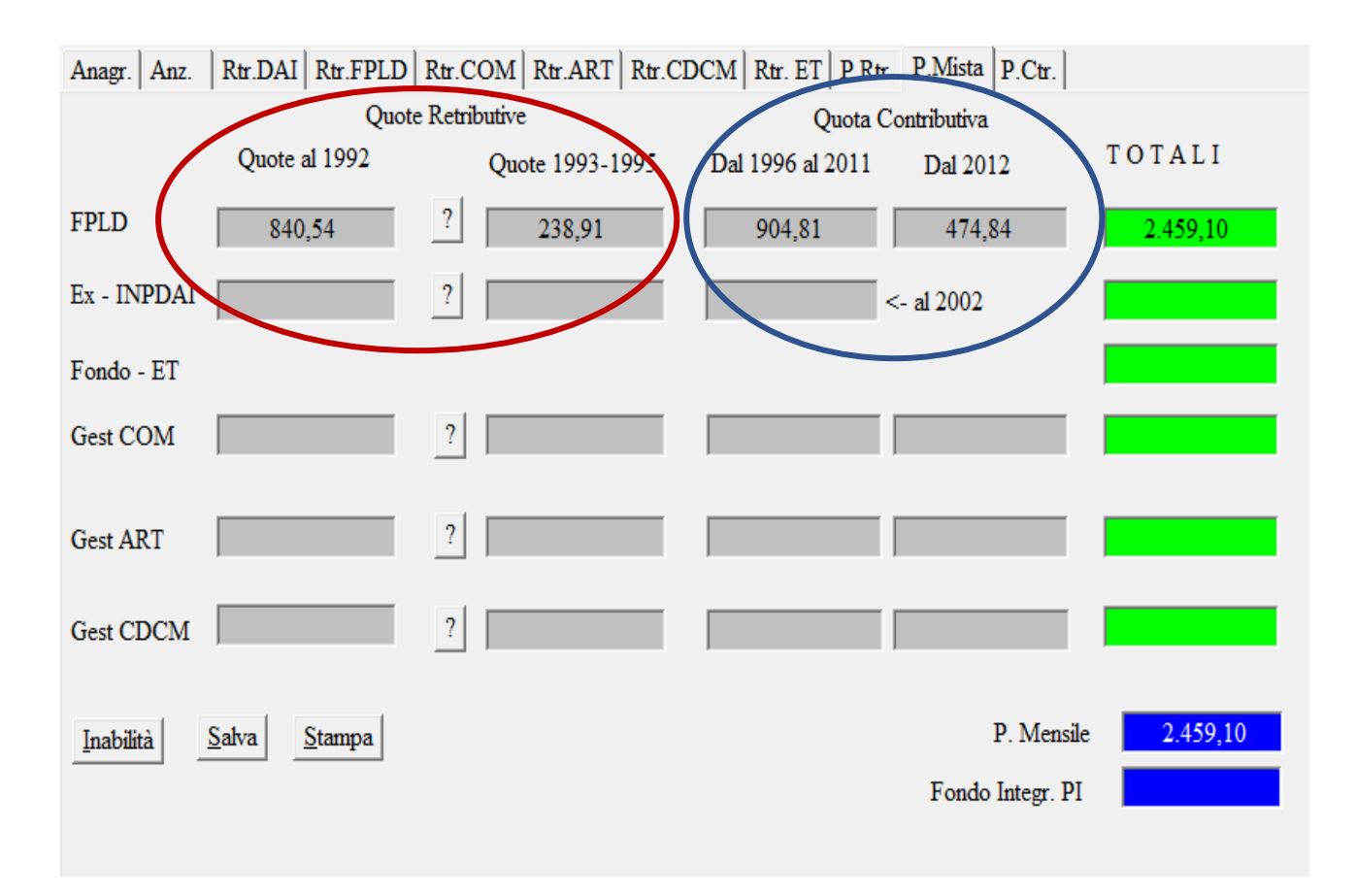

La schermata è suddivisa in due parti: la prima, contraddistinta dalla voce "Quote retributive", indica la quota di pensione maturata nel sistema retributivo; la seconda, indicata con la voce, "Quota contributiva" riporta, invece, la quota di pensione maturata dal 1996 in poi.

A destra del pannello, alla voce **P. Mensile**, è indicato l'importo lordo mensile per 13 mensilità.

Sulla parte sinistra del Pannello sono indicate le voci consentono, rispettivamente, a) il calcolo della di inabilità, b) la possibilità di salvare il file da salvare per un successivo utilizzo; c) la possibilità di stampare i dati del calcolo in modo analitico.

Selezionando, infine, il punto interrogativo? Presente accanto alle voci del sistema contributivo avremo la possibilità di comprendere come è stata determinata la quota retributiva della pensione (anzianità contributiva della Quota A e della Quota B, retribuzione pensionabile, coefficienti di calcolo.

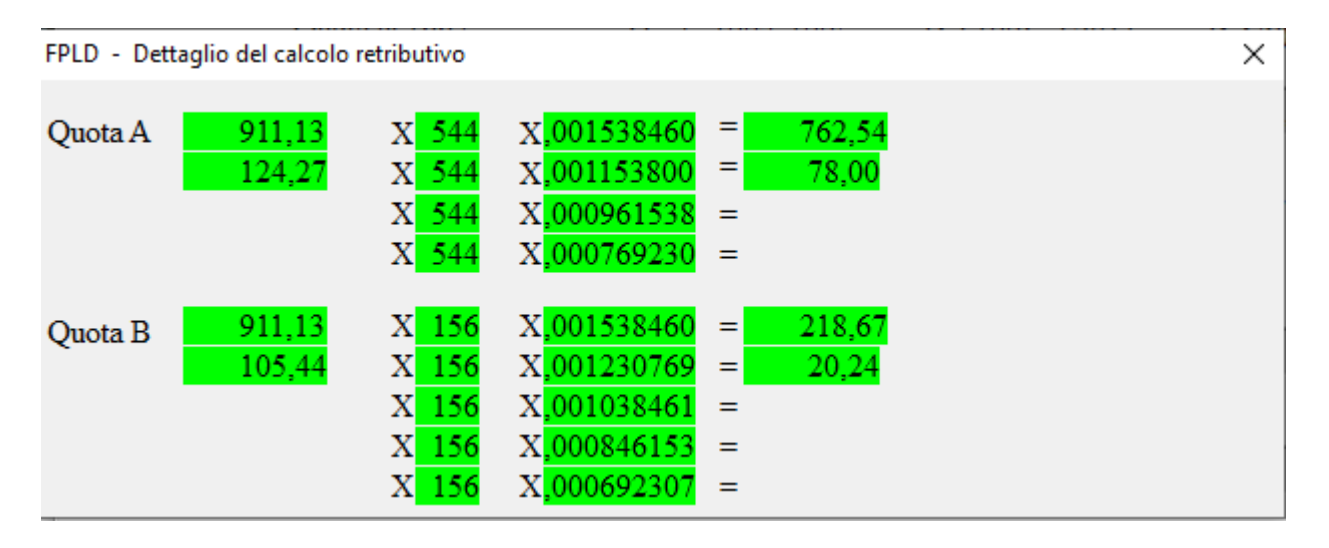

Come abbiamo detto, il programma consente anche di vedere l'importo della pensione calcolata con il sistema retributivo e contributivo anche se non vi sono le condizioni per applicare tali sistemi di calcolo.

In questo caso, a margine del pannello, è riportata in rosso la frase "CALCOLO NON AMMESSO con la sola anzianità espressa nel pannello ANZ"

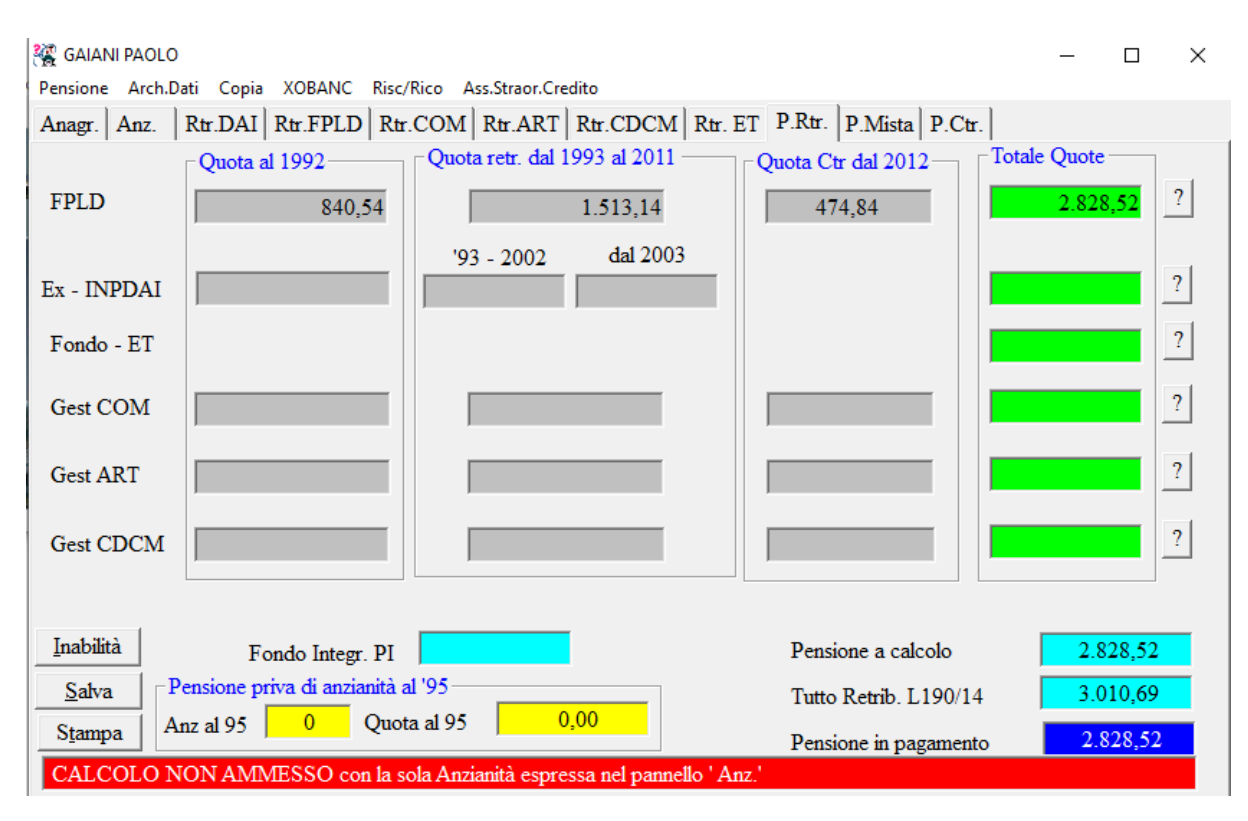

#### I dati contributivi utilizzati per il calcolo

Se non ci basta sapere solo l'importo della pensione ma vogliamo anche capire come è stato determinato l'importo, occorre selezionare dal pannello iniziale la voce **Rtr FPLD** se si tratta di un lavoratore dipendente oppure **Rtr COM**, **Rtr.ART**, **Rtr.CDCM o Rtr.DAI** se si tratta rispettivamente di contributi da commerciante, artigiano, coltivatore diretto o ex dirigente di industria.

| Anagr   | Anz.             | Rtr.DAI | Rtr.FPLD           | Rtr.COM                                     | Rtr.ART                                                | Rtr.CDC                   | M Rtr.   | ET P.Rtr.                      | P.Mista  | P.Ctr. |                        |
|---------|------------------|---------|--------------------|---------------------------------------------|--------------------------------------------------------|---------------------------|----------|--------------------------------|----------|--------|------------------------|
| Anno    | Sett<br>Lire IVS | Retrik  | ouzione            | Retribu<br>(IC) Isti<br>Retribu<br>Trasf. / | tuto di Cre<br>tuto di Cre<br>izione INF<br>A.5 Dal FP | D<br>edito<br>PDAI<br>PLD | <b>^</b> | <u>R</u> egistra               |          |        | <u>V</u> edi Dettaglio |
| 2020    | )                | 13      | 13                 | .179,00                                     | ) 13                                                   | 13                        | 13       |                                | ^        |        |                        |
| 2019    | 9                | 52      | 53                 | .735,00                                     | ) 52                                                   | 52                        | 52       |                                |          |        |                        |
| 2018    | 3                | 52      | 53                 | .613,00                                     | ) 52                                                   | 52                        | 52       |                                |          |        |                        |
| 201     | 7                | 52      | 53                 | .016,00                                     | ) 52                                                   | 52                        | 52       |                                |          |        |                        |
| 201     | 5                | 52      | 52                 | .777,00                                     | ) 52                                                   | 52                        | 52       |                                |          |        |                        |
| 201     | ō                | 52      | 52                 | .345,00                                     | ) 39                                                   | 52                        | 52       |                                |          |        |                        |
| 2014    | 1                | 52      | 51                 | .368,00                                     | )                                                      | 52                        | 52       |                                |          |        |                        |
| 2013    | 3                | 52      | 51                 | .104,00                                     | )                                                      | 52                        | 52       |                                |          |        |                        |
| 2012    | 2                | 52      | 50                 | .058,00                                     | )                                                      | 52                        | 52       |                                |          |        |                        |
| 201     | L                | 52      | 48                 | .887,00                                     | )                                                      | 52                        | 52       |                                | DM       | S A .  | 1 025 40               |
| 201     | )                | 52      | 48                 | .909,00                                     | )                                                      | 52                        | 52       |                                |          | SA     | 1.035,40               |
| يممما ا | •                |         |                    | -050-04                                     | ~                                                      |                           |          |                                | RM       | S B    | 1.016,57               |
| A       | ggiungi          |         | ambia              | Elimin                                      | a                                                      |                           |          | Montante                       | dal 1996 |        | 280.060,19             |
| _Sett/  | GG               | Ouota A | Ouota B C          | TR ———                                      |                                                        |                           |          | Montante                       | dal 2012 |        | 146.974,67             |
| Riferi  | mento            | 260     | 1.677              | 0                                           |                                                        |                           |          | 1. 6                           | 1 1005   |        |                        |
|         | Utili            | 260     | <mark>1.677</mark> | 0                                           |                                                        |                           | M.Mee    | dio Sett./GC<br>per inabilita' | contr.   |        | 347,80                 |

Abbiamo, inoltre, la possibilità di modificare e/o aggiungere le settimane di contribuzione e la retribuzione oppure utilizzando i tasti **Aggiungi, Cambia e Registra** presenti sul Pannello.

Con il tasto «**Aggiungi**» è possibile inserire anni successivi a quelli in estratto per conteggi previsionali. Con il tasto «**Cambia**» è possibile modificare settimane e retribuzioni di anni già inseriti.

#### Riscatto della laurea e ricongiunzione

Il programma consente, inoltre, di calcolare l'onere di un riscatto di laurea o di una ricongiunzione.

Per effettuare ciò occorre selezionare la casella **RISC.RICO** presente in alto sul pannello dedicato all'importo della pensione maturata.

| Pensione Arch.Da | ti Copia XOBANC  | Risc/Rico Ass.Straor.Cre | dito                  |                   |  |
|------------------|------------------|--------------------------|-----------------------|-------------------|--|
| Anagr. Anz.      | Rtr.DAI Rtr.FPLD | Rtr.COM Rtr.ART          | Rtr.CDCM Rtr. ET P.Rt | r. P.Mista P.Ctr. |  |
|                  | Quot             | e Retributive            | Quota Contributiva    |                   |  |
|                  | Quote al 1992    | Quote 1993-19            | 995 Dal 1996 al 2011  | Dal 2012          |  |

Nel pannello successivo occorrerà indicare il numero delle settimane di riscatto che si intende ottenere, l'arco temporale in cui è stato frequentato il corso di laurea e, in caso di contribuzione mista, la Gestione pensionistica in cui si vuole effettuare il riscatto (la differenza di calcolo può essere rilevante).

| Pensione Arch Dati Conia XOBANC Riss/Riso Ass Straor Credito |                                      |                                                                                                    |                     |  |  |  |
|--------------------------------------------------------------|--------------------------------------|----------------------------------------------------------------------------------------------------|---------------------|--|--|--|
| Anagr. Anz. Risc.                                            | AssCred Rtr.FPLD P.Rtr. P.Mi         | ista                                                                                                    |                     |  |  |  |
| • <u>F</u> .P.L.D.                                           | Ctr. da riscattare<br>Al 1992 208    | Anno Sett Re                                                                                             | lio <u>E</u> limina |  |  |  |
| C Gs. <u>C</u> OM                                            | Dal 93 al 95                         |                                                                                                    | ^                   |  |  |  |
| C GS. <u>A</u> RT                                            | Totale Riscatto 208                  |                                                                                                    |                     |  |  |  |
| C Gs. <u>C</u> DCM                                           | TOTALE 2.169                         |                                                                                                    | ~                   |  |  |  |
| Out at the                                                   | ✓ <u>Raggiunge diritto pensione?</u> | Età 7/00 Tot.Sett.Ctr                                                                                    |                     |  |  |  |
| Quote rembutive<br>Qta Con risc. Q<br>1.875,68 -             | ta Senza risc. Qta Contributiva      | Beneficio         Coeff.Attuariale           * 13 =         4.178,07         *         20,3453         = | Onere<br>85.004,0   |  |  |  |
| Quota contributiva           Rtr 12 mesi           53.480,24 | Sett.Ris. % computo<br>* 0 * 33,00   | Onere Contrib / 100 =                                                                                    | Beneficio           |  |  |  |
| TOTALE BENEF                                                 | ICIO 4.178,07                        | TOTALE ONERE 85.004,09                                                                                   | <u>S</u> tampa      |  |  |  |

In caso di riscatto di laurea se appare l'avvertimento riportato di fianco è necessario selezionare la casella «**Raggiunge diritto alla pensione**».

| AVVERTIMENTO               | × |
|----------------------------|---|
| MANCA DESCRIZIONE RICHIEST | A |
| ОК                         |   |

Avviene per chi ha compiuto i 57 anni di età e ha 35 anni di versamento per una interpretazione ministeriale dovuta all'utilizzo di tabelle anteriori al 2008 quando questi erano i requisiti

Nel pannello è indicato il beneficio economico annuo derivante dal riscatto (TOTALE BENEFICIO) ed il costo complessivo dello stesso (TOTALE ONERE). Sono, poi, riportate le differenze che hanno dato luogo all'onere e, nel caso di riscatto con riserva matematica, il coefficiente attuariale utilizzato.

#### La Gestione Separata

Il programma è in grado di determinare anche l'importo della pensione maturata nella cosiddetta Gestione Separata.

Per ottenere quest'importo basterà selezionare dal pannello iniziale la voce "**GESTIONE SEPARATA**" e, successivamente, dal pannello successivo, la voce "**Pensione**"

| Arch.Dati Arch.Pens. Manutenzione Utilità ?                 |                           |                              |  |  |  |  |  |
|-------------------------------------------------------------|---------------------------|------------------------------|--|--|--|--|--|
| Gestione Estratto                                           |                           |                              |  |  |  |  |  |
|                                                             | <u>C</u> arica <b>V</b>   | Ve <u>d</u> i <u>Elimina</u> |  |  |  |  |  |
|                                                             | Gestione Calcolo          |                              |  |  |  |  |  |
|                                                             | <u>A</u> GO               | <u>F</u> errovie             |  |  |  |  |  |
|                                                             | <u>E</u> lettrici         | Poste                        |  |  |  |  |  |
|                                                             | Telefonici                | Volo                         |  |  |  |  |  |
| CTITUTO NAZIONALI<br>CTITUTO NAZIONALI<br>CTITUTO NAZIONALI | F <u>S</u> Ante Armon.    | Rilig ET                     |  |  |  |  |  |
| and the second second                                       | FP Resp.Fam.              | <u>G</u> estione Separata    |  |  |  |  |  |
|                                                             | P.A.Gente di <u>M</u> are | Totalizzazione               |  |  |  |  |  |

| Pensione Arch.Dati             |    |                   |                   |  |  |  |  |
|--------------------------------|----|-------------------|-------------------|--|--|--|--|
| Anagrafica Versamenti Pensione |    |                   |                   |  |  |  |  |
| Codice Fiscale                 | [] | C <u>M</u> aschio | € <u>F</u> emmina |  |  |  |  |

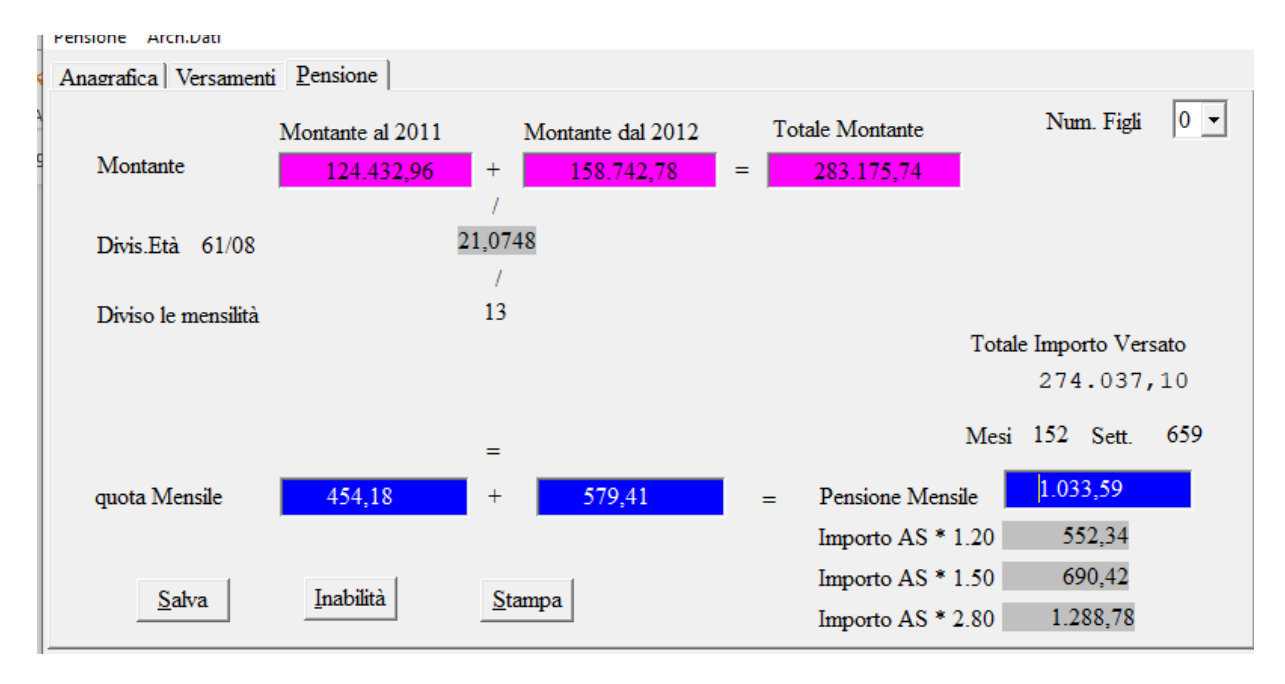

L'importo della prestazione è riportato nel pannello che segue

Il pannello riporta il montante maturato a tutto il 2011, quello maturato dal 2012 alla decorrenza della pensione e, alla voce "**Divis.Età**" il coefficiente di trasformazione che applicato al montante complessivamente maturato indica l'importo mensile della pensione.

Anche in questo caso sulla parte sinistra del Pannello sono indicate le voci che consentono, rispettivamente, il calcolo della pensione di inabilità, il file da salvare per un successivo utilizzo e, infine, la possibilità di stampare i dati del calcolo in modo analitico.

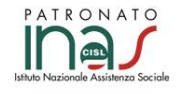

Per consulenza personalizzata e presentazione di eventuali domande **il Patronato INAS CISL** è a tua disposizione.

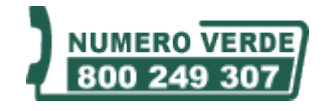

Chiama il numero verde per trovare la sede più vicina

SUME HIGHIN RESERVED Rilasciato sotto Licenza Creative Commons Attribuzione - Non commerciale - Non opere derivate 3.0 Italia.

Per ricevere direttamente "Previdenza Flash" inviate una e-mail a : p.zani@tuttoprevidenza.it con all'oggetto "Previdenza Flash" e come testo "sì"